1. Enter the following data into an Excel Spreadsheet:

| State        | Pounds    |
|--------------|-----------|
|              | of        |
|              | Pumpkins  |
|              | Produced  |
| Illinois     | 4,970,000 |
| California   | 1,600,000 |
| Ohio         | 1,330,000 |
| Pennsylvania | 1,310,000 |
| Michigan     | 854,000   |

- 2. Insert a column chart of the data.
- 3. Change the chart title to 2005 Pumpkin Production in the Top Five Pumpkin Producing States
- 4. Insert axis titles

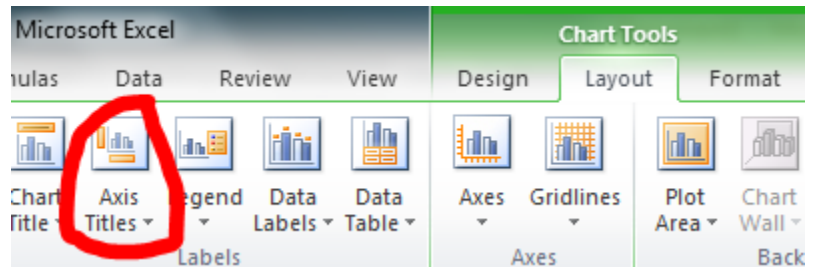

Horizontal (below axis): State

Vertical (rotated): Pounds of Pumpkins Produced

5. Right-click on one of the columns and click on "Format Data Series"

| Format Data Series  | <u>8</u> <u>x</u>                    |
|---------------------|--------------------------------------|
| Series Options      | Fill                                 |
| Fill                | © <u>N</u> o fill                    |
| Border Color        | Solid fill                           |
| Border Styles       | <u> </u>                             |
| border Styles       | ericture or texture fill             |
| Shadow              | O Pattern fill                       |
| Glow and Soft Edges | Automatic                            |
| 3-D Format          | Invert if negative                   |
|                     | Vary colors by point                 |
|                     | Text <u>u</u> re:                    |
|                     | Insert from:                         |
|                     | Eile Clipboard Clip Art              |
|                     | Stretch                              |
|                     | ◎ Stack                              |
|                     | Stack and Scale with 1 units/picture |

- 6. Choose "Picture or texture fill" and click on "Clip Art."
- 7. Search for a pumpkin clip art image (choose an image containing a single pumpkin).
- 8. Select "Stack and Scale with" and change the units/picture setting to 1,000,000.
- 9. Close the data series menu and save your work.